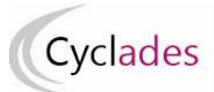

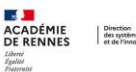

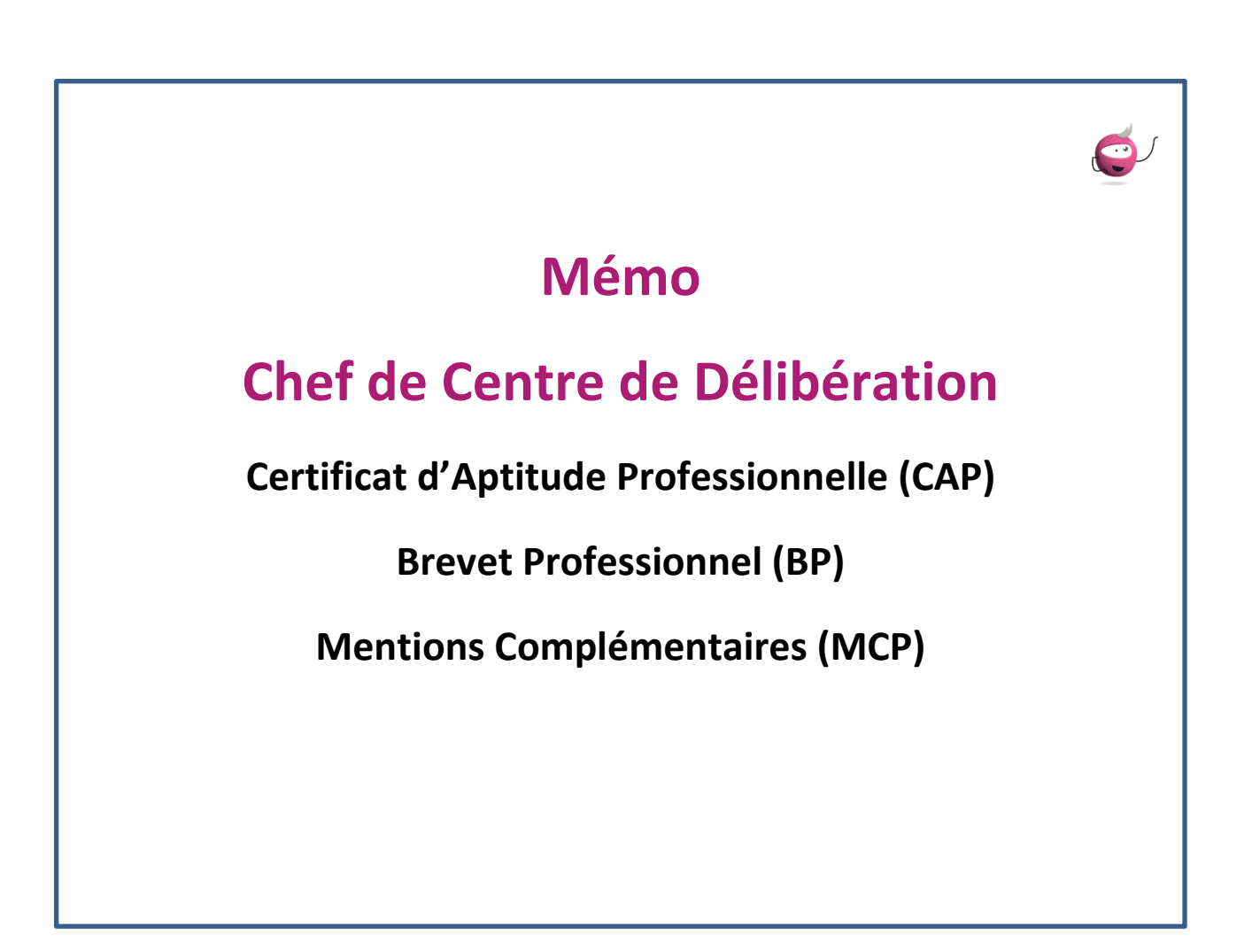

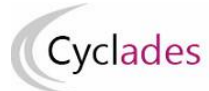

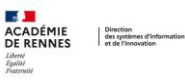

# Table des matières

| 1. Délibérations aux CAP, BP et MCP                                      | 3 |
|--------------------------------------------------------------------------|---|
| 1.1. Objectifs du document                                               | 3 |
| 1.2. Préambule                                                           | 3 |
| 2. Préparation des livrets scolaires pour le jury                        | 5 |
| 3. Avant la délibération du jury6                                        | 5 |
| 3.1. Plan de secours                                                     | 5 |
| 3.2. Listes des candidats (listes confidentielles)                       | 7 |
| 3.3. Statistiques avant délibération                                     | ) |
| 4. Après la délibération du jury11                                       | L |
| 4.1. Suivre la validation des Procès-verbaux de tenue de la délibération | L |
| 4.2. Listes de résultats 11                                              | L |
| 4.3. Clôture des délibérations des jurys du centre13                     | 3 |

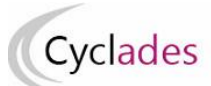

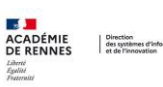

# 1. Délibérations aux CAP, BP et MCP

## 1.1. Objectifs du document

Cette fiche mémo a pour but de vous présenter les différentes activités, listes, statistiques à votre disposition dans CYCLADES qui vous permettent de gérer les délibérations des candidats aux CAP, BP et MCP.

A l'issue de cette fiche mémo, vous saurez :

- Éditer les différents types de listes de candidats
- Éditer les statistiques avant délibération
- Générer le plan de secours
- Suivre la validation des PV de tenue de délibération pour chaque jury
- Éditer la liste des résultats
- Terminer la délibération d'un ou des jury(s) dans le centre
- Gérer l'avancement des jurys
- Editer la liste des candidats suspectés de fraude ou inscrits sur liste rouge

## 1.2. Préambule

En tant que chef de centre de délibération vous aurez accès au menu Cyclades Délibération, c'est dans ce menu que sont présentes les activités utiles à la gestion des délibérations dans votre centre. Vous prenez le temps de prendre connaissance de chacune des activités affichées dans ce menu.

Vous observez en même temps que ce menu est structuré :

- Avant la délibération du jury
- Après la délibération du jury
- Général

Ce document présente les activités de ce menu.

**Nota** : les copies d'écrans présentées dans ce document sont issues du CAP. Le principe des délibérations est identique au BP et au MCP.

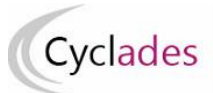

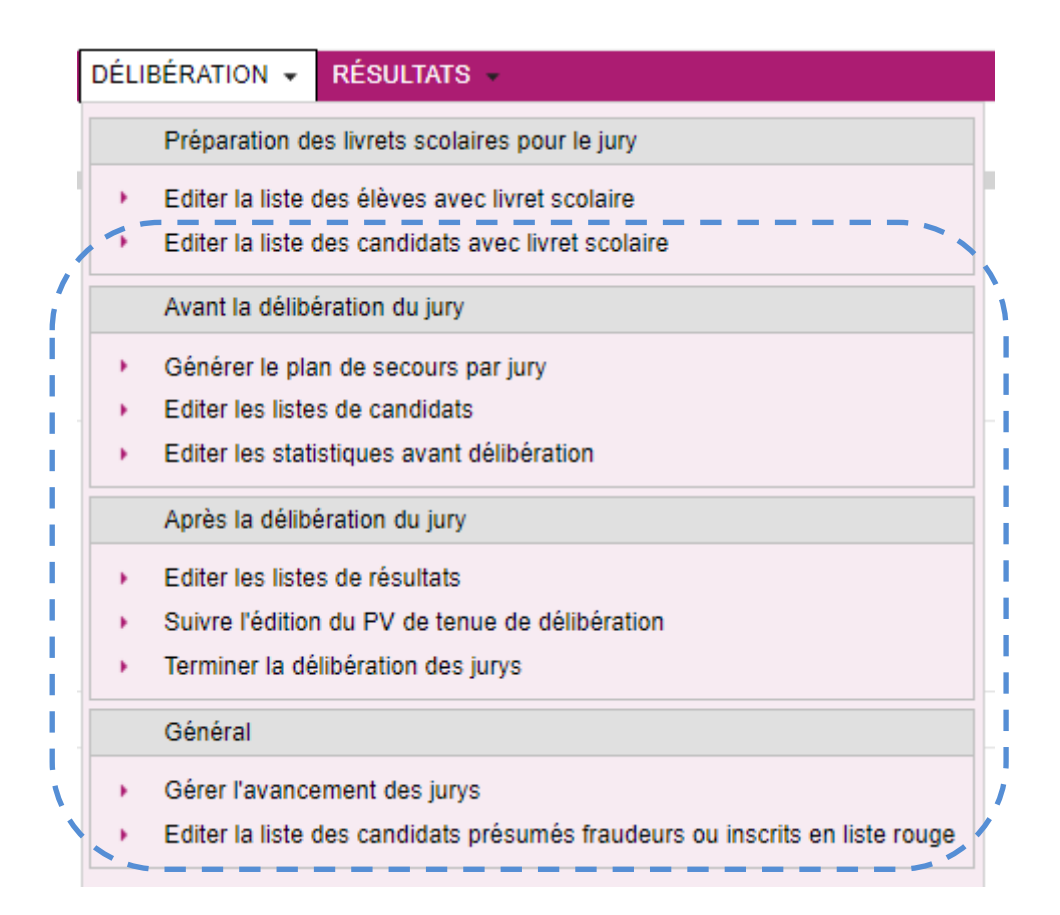

Les jurys de votre centre de délibération ont chacun un état :

- 000 Délibération non commencée
- 105 Modification de notes avant la délibération
- 110 Délibération
- 120 Edition du PV de tenue de délibération par le jury
- 130 Editions après la délibération
- 140 Délibération terminée pour le jury
- 198 Délibération verrouillée pour le jury

Cet état va changer au fur et à mesure des avancements des délibérations du jury.

Dans certaines situations et qui doivent rester exceptionnelles l'état d'un jury peut être modifié, vous utilisez spécifiquement l'activité *DELIBERATION > Général > Gérer l'avancement des jurys*.

À noter également l'activité *DELIBERATION* > *Général* > *Editer la liste des candidats présumés fraudeurs ou inscrits en liste rouge* qui permet d'éditer la liste des candidats inscrits sur liste rouge ou suspectés de fraude. Cette liste est utile afin d'identifier ces candidats qui n'apparaissant pas sur les listes d'affichages, sont susceptibles de se manifester.

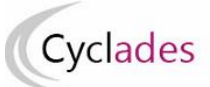

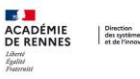

CERTIFICAT D'APTITUDE PROFESSIONNELLE Session : 2023

#### Liste des candidats présumés fraudeurs et/ou en liste rouge

|                                 | _               |                       |                                |
|---------------------------------|-----------------|-----------------------|--------------------------------|
| Jury                            | N° de candidat  | Nom / prénom candidat | Présumé fraudeur - Liste rouge |
|                                 |                 |                       |                                |
| 32307 Accessoiriste réalisateur | 02324252261-001 |                       | Suspecté de fraude             |
|                                 |                 |                       |                                |
| 32307 Accessoiriste réalisateur | 02306251556-001 |                       | Suspecté de fraude             |
|                                 |                 |                       |                                |
| 32307 Accessoiriste réalisateur | 02306251558-001 |                       | Liste rouge                    |
|                                 |                 |                       |                                |
| 32307 Accessoiriste réalisateur | 02306251559-001 |                       | Liste rouge                    |
|                                 |                 |                       |                                |

Avant de commencer la délibération, vous devez préparer les livrets papier des candidats.

## 2. Préparation des livrets scolaires pour le jury

L'activité Délibération - Préparation des livrets scolaires pour le jury - Editer la liste des candidats avec livret scolaire vous permet de contrôler les livrets scolaires papier qui seront à remettre aux jurys de votre centre de délibération.

Des critères de sélection sont présents par défaut, vous pouvez éventuellement adapter ces critères si besoin.

Vous pouvez produire la liste au format PDF à l'aide du bouton Visualiser, ou produire la liste au format CSV via le bouton Exporter CSV (format texte, exploitable sous un tableur).

| Délibération - Préparation des livrets scolaires pour le jury - Editer la liste des candidats avec livret scolaire | Examen-session : CA     | P - 2024 - ACADÉMIE DE 1 | OULOUSE V | <b>C</b>   |
|----------------------------------------------------------------------------------------------------|-------------------------|--------------------------|-----------|------------|
| Titre édition * Liste des candidats avec livret scolaire                                                           |                         |                          |           |            |
| Période de délibération : Session normale                                                                          |                         |                          |           |            |
| Triée par Nom et prénom V                                                                                          |                         |                          |           |            |
| Critères de sélection                                                                                              |                         |                          |           |            |
| Etat                                                                                                    |                         |                          |           |            |
| Egal v                                                                                                    |                         |                          |           |            |
| Inscrit                                                                                                    |                         | •                        |           |            |
| Spécialité                                                                                                    |                         |                          |           |            |
| Egal v                                                                                                    |                         |                          |           |            |
|                                                                                                    |                         |                          |           |            |
| Catégorie du candidat                                                                                              |                         |                          |           |            |
| Egal                                                                                                    |                         |                          |           |            |
| Choisir des valeurs                                                                                                |                         | •                        |           |            |
| Etablissement du candidat > Statut                                                                                 |                         |                          |           |            |
| Egal                                                                                                    |                         |                          |           |            |
| v                                                                                                    |                         |                          |           |            |
| Etablissement du candidat > Code / Nom                                                                             |                         |                          |           |            |
|                                                                                                    |                         |                          |           |            |
| Valeur                                                                                                    |                         |                          |           |            |
|                                                                                                    | Mémoriser ces résultats | Visualiser Exp           | orter CSV | Rafraîchir |

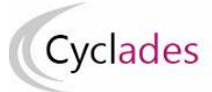

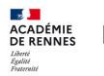

Vous retrouvez dans la liste de candidats produite :

- Le numéro d'anonymat et le numéro candidat
- Les noms et prénoms
- la catégorie
- l'établissement d'inscription

CERTIFICAT D'APTITUDE PROFESSIONNELLE Session : 2024

#### LYC BELLEVUE – TOULOUSE (0310038Y) Edité le 27/06/2024 14:20

Liste des candidats pour la préparation des livrets scolaires

Jury de délibération : 25305

Spécialité (Libellé) : Aéronautique option : avionique (25305)

| N° Anonymat<br>N° Candidat          | Nom / Prénoms | Catégorie             | Etablissement d'inscription               |
|-------------------------------------|---------------|-----------------------|-------------------------------------------|
| R240A161000550<br>02426031530 - 001 | LIVSCOA Pr    | SCOLAIRE CAP EN 2 ANS | LP SAINT EXUPERY - TOULOUSE<br>(0310049K) |
| R240A161000555<br>02426031531 - 001 | LIVSCOB Pr    | SCOLAIRE CAP EN 2 ANS | LP SAINT EXUPERY - TOULOUSE<br>(0310049K) |
| R240A161000560<br>02426031532 - 001 | LIVSCOC Pr    | SCOLAIRE CAP EN 2 ANS | LP SAINT EXUPERY - TOULOUSE<br>(0310049K) |
| R240A161000565<br>02426031533 - 001 | LIVSCOD Pr    | SCOLAIRE CAP EN 3 ANS | LP ROLAND GARROS - TOULOUSE<br>(0310052N) |
| R240A161000570<br>02426031534 - 001 | LIVSCOE Pr    | SCOLAIRE CAP EN 3 ANS | LP ROLAND GARROS - TOULOUSE<br>(0310052N) |
| R240A161000575<br>02426031535 - 001 | LIVSCOF Pr    | SCOLAIRE CAP EN 2 ANS | LP ROLAND GARROS - TOULOUSE<br>(0310052N) |
| R240A161000580<br>02426031536 - 001 | LIVSCOG Pr    | SCOLAIRE CAP EN 3 ANS | LP SAINT EXUPERY - TOULOUSE<br>(0310049K) |
| R240A161000585<br>02426031537 - 001 | LIVSCOH Pr    | SCOLAIRE CAP EN 3 ANS | LYC BELLEVUE - TOULOUSE<br>(0310038Y)     |

## 3. Avant la délibération du jury

Avant les délibérations des jurys de votre centre, des actions sont à mener dans Cyclades.

### 3.1. Plan de secours

La génération du Plan de secours est obligatoire, et permettra de pallier à des difficultés techniques éventuelles lors des délibérations.

Utilisez l'activité DELIBERATION > Avant la délibération du jury > Générer le plan de secours par jury

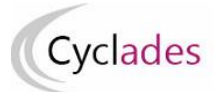

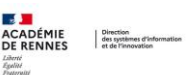

#### Remarque :

Le plan de secours est un fichier .zip que vous trouverez dans le compte-rendu d'activité. Il contient :

pour chaque jury délibéré dans votre centre pour la session d'examen, l'ensemble des documents nécessaires à la délibération, utiles dans le cas d'un problème de connexion à l'application CYCLADES :

- les procès-verbaux individuels de notes des candidats du jury,
- les statistiques avant délibération du jury,
- les papillons d'accès aux jurys, utiles dans le cas d'une indisponibilité de l'application IMAG'IN de votre académie.

Notons toutefois que cette URL d'accès ne sera accessible qu'en cas de nécessité et après autorisation du RSSI académique.

Il vous est fortement conseillé de télécharger et conserver le fichier .zip, en cas de problème d'accès à Internet le jour de la délibération.

### 3.2. Listes des candidats (listes confidentielles)

Afin de m'aider dans l'organisation des délibérations de mon centre, Cyclades permet l'édition de 4 listes :

- o Liste anonyme des candidats du jury
- Liste de correspondance des candidats du Jury
- Liste des candidats avec mesures pour handicap
- Liste des candidats triés par décision et moyenne descendantes

Nota ! Ces listes candidats sont des listes confidentielles

Vous utilisez l'activité DELIBERATION > Avant la délibération du jury > Editer les listes de candidats

- Renseignez le titre,
- Sélectionnez la période de délibération
- Sélectionnez les jurys,
- Sélectionnez la liste à éditer.

#### Quelques exemple des éditions obtenues :

La liste anonyme des candidats du jury :

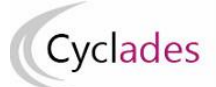

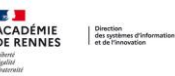

CERTIFICAT D'APTITUDE

Session : 2023

LYC BELLEVUE – TOULOUSE (0310038Y) Edité le 12/06/2023

#### Liste anonyme des candidats du jury

Jury : 32307

Spécialité : Accessoiriste réalisateur

| N° Anonymat    | N° Candidat       | Catégorie             | Observations |
|----------------|-------------------|-----------------------|--------------|
| R230A161000101 | 02242250231 - 009 | APPRENTI              |              |
| R230A161000107 | 02324252260 - 001 | APPRENTI BACPRO 3 ANS |              |
| R230A161000110 | 02324252261 - 001 | APPRENTI BACPRO 2 ANS |              |
| R230A161000116 | 02306251554 - 001 | APPRENTI BACPRO 3 ANS |              |
| R230A161000119 | 02306251555 - 001 | APPRENTI BACPRO 3 ANS |              |
| R230A161000122 | 02306251556 - 001 | APPRENTI BACPRO 3 ANS |              |
| R230A161000125 | 02306251557 - 001 | APPRENTI BACPRO 3 ANS |              |
| R230A161000128 | 02306251558 - 001 | APPRENTI BACPRO 3 ANS |              |
| R230A161000131 | 02306251559 - 001 | APPRENTI BACPRO 3 ANS |              |
| R230A161000134 | 02306251560 - 001 | APPRENTI BACPRO 3 ANS |              |

#### La liste de correspondance des candidats du Jury :

CERTIFICAT D'APTITUDE Session : 2023 LYC BELLEVUE – TOULOUSE (0310038Y) Edité le 12/06/2023

#### Liste de correspondance des candidats du jury

Jury : 32307

Spécialité : Accessoiriste réalisateur

| N° Anonymat    | N° Candidat       | Nom / Prénoms | Catégorie                | Etablissement d'inscription                                     |
|----------------|-------------------|---------------|--------------------------|-----------------------------------------------------------------|
| R230A161000101 | 02242250231 - 009 |               | APPRENTI                 | LP MONTAUBAN<br>LUCHON –<br>BAGNERES DE<br>LUCHON<br>(0310006N) |
| R230A161000107 | 02324252260 - 001 |               | APPRENTI<br>BACPRO 3 ANS | LYC BELLEVUE –<br>TOULOUSE<br>(0310038Y)                        |
| R230A161000110 | 02324252261 - 001 |               | APPRENTI<br>BACPRO 2 ANS | LYC BELLEVUE –<br>TOULOUSE<br>(0310038Y)                        |
| R230A161000116 | 02306251554 - 001 |               | APPRENTI<br>BACPRO 3 ANS | LYC BELLEVUE –<br>TOULOUSE<br>(0310038Y)                        |
| R230A161000119 | 02306251555 - 001 |               | APPRENTI<br>BACPRO 3 ANS | LYC BELLEVUE –<br>TOULOUSE<br>(0310038Y)                        |
| R230A161000122 | 02306251556 - 001 |               | APPRENTI<br>BACPRO 3 ANS | LYC BELLEVUE –<br>TOULOUSE<br>(0310038Y)                        |
| R230A161000125 | 02306251557 - 001 |               | APPRENTI<br>BACPRO 3 ANS | LYC BELLEVUE –<br>TOULOUSE<br>(0310038Y)                        |
| R230A161000128 | 02306251558 - 001 |               | APPRENTI<br>BACPRO 3 ANS | LYC BELLEVUE –<br>TOULOUSE<br>(0310038Y)                        |
| R230A161000131 | 02306251559 - 001 |               | APPRENTI<br>BACPRO 3 ANS | LYC BELLEVUE –<br>TOULOUSE<br>(0310038Y)                        |
| R230A161000134 | 02306251560 - 001 |               | APPRENTI<br>BACPRO 3 ANS | LYC BELLEVUE –<br>TOULOUSE<br>(0310038Y)                        |

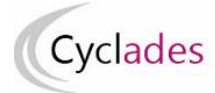

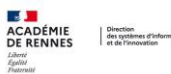

#### La liste des candidats triés par décision et moyenne descendantes

| CERTIFICAT D'APTITUDE LYC BELLEVUE – TOULOUSE (0310038Y) |                         |                                       |               |              | Y)      |
|----------------------------------------------------------|-------------------------|---------------------------------------|---------------|--------------|---------|
| Session : 2023                                           |                         |                                       | Edité         | le 12/06/202 | 23      |
| Lis                                                      | te des candidats tr     | iés par décision et moy               | enne descenda | ntes         |         |
|                                                          |                         |                                       |               |              |         |
| Jury : 32307<br>Spécialité : Aco                         | cessoiriste réalisateur |                                       |               |              |         |
| N° Anonymat                                              | Nom / Prénome           | Etablissement                         | Décision      | Mayanna      | Moyenne |
| N° Candidat                                              | Nom / Prenoms           | d'inscription                         | Decision      | MOyenne      | Pro     |
| R230A161000128                                           |                         | LYC BELLEVUE -                        | Admis         | 17,00        | 17,00   |
| 02306251558 - 001<br>R2204161000125                      |                         |                                       |               |              |         |
| 02306251557 - 001                                        |                         | TOULOUSE (0310038Y)                   | Admis         | 16,25        | 16,00   |
| R230A161000110                                           |                         | LYC BELLEVUE -                        | Adaptic       | 11.00        | 11.00   |
| 02324252261 - 001                                        |                         | TOULOUSE (0310038Y)                   | Admis         | 14,00        | 14,00   |
| R230A161000122                                           |                         | LYC BELLEVUE -                        | Admis         | 13,60        | 14,05   |
| R2304161000134                                           |                         |                                       |               |              |         |
| 02306251560 - 001                                        |                         | TOULOUSE (0310038Y)                   | Admis         | 13,45        | 13,82   |
| R230A161000107                                           |                         | LYC BELLEVUE -                        | Admis         | 13.00        | 13.00   |
| 02324252260 - 001                                        |                         | TOULOUSE (0310038Y)                   | Autilis       | 13,00        | 13,00   |
| R230A161000131                                           |                         | LYC BELLEVUE -                        | Admis         | 12.56        | 12.14   |
| 02306251559 - 001                                        |                         | TOULOUSE (0310038Y)                   |               | 12,00        |         |
| R230A161000119                                           |                         | LYC BELLEVUE –<br>TOULOUSE (0310038Y) | Refusé        | 9,91         | 9,94    |
| R230A161000116                                           |                         |                                       |               |              |         |
| 02306251554 - 001                                        |                         | TOULOUSE (0310038Y)                   | Refusé        | 9,85         | 9,61    |
| R230A161000101                                           |                         | LP MONTAUBAN LUCHON                   |               |              |         |
| 02242250231 - 009                                        |                         | - BAGNERES DE LUCHON<br>(0310006N)    | Refusé        | 5,00         | 5,00    |

### 3.3. Statistiques avant délibération

Préparez les listes de statistiques que vous pourrez remettre aux jurys afin de les aider dans leurs délibérations, utilisez pour cela l'activité *DELIBERATION > Avant la délibération du jury > Editer les statistiques avant délibération* 

Saisissez un titre et sélectionnez les jurys pour lesquels vous souhaitez éditer la statistique avant délibération.

| F     | Titi<br>Période de dél | e édition .* Statistiques avant délibération |                                           |                                                 |
|-------|------------------------|----------------------------------------------|-------------------------------------------|-------------------------------------------------|
|       |                        |                                              |                                           | Rechercher dans les résultats:                  |
| Jury  | <b>*</b> *             | Spécialité                                   | Etat d'avancement du jury                 | Sélectionner les jurys                          |
| 32307 |                        | Accessoiriste réalisateur                    | 110 - Délibération                        |                                                 |
| 32308 |                        | Accordeur de pianos                          | 110 - Délibération                        |                                                 |
|       |                        |                                              |                                           |                                                 |
|       |                        |                                              | Imprimer les statistiques par décision Im | nprimer les statistiques par épreuve Rafraîchir |

⇒ Vous remarquez que vous pouvez éditer les statistiques par décision ou par épreuve.

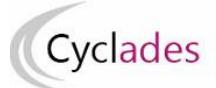

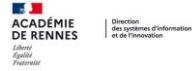

Exemple de statistique produite :

|                                                                          | Nombre de candidats<br>du jury | % Jury | Nombre de candidats<br>de la spécialité | % Spécialité |
|--------------------------------------------------------------------------|--------------------------------|--------|-----------------------------------------|--------------|
| écisions positives                                                       |                                |        |                                         |              |
| Admis                                                                    | 7                              | 70.0%  | 7                                       | 70.0%        |
| Total                                                                    | 7                              | 70.0%  | 7                                       | 70.0%        |
| écisions négatives                                                       |                                |        |                                         |              |
| Refusé                                                                   | 3                              | 30.0%  | 3                                       | 30.0%        |
| Total                                                                    | 3                              | 30.0%  | 3                                       | 30.0%        |
| otal                                                                     | 10                             | 100%   | 10                                      | 100%         |
| 05                                                                       |                                |        |                                         |              |
| 70                                                                       |                                |        | 70.0                                    | 70.0         |
| 65                                                                       |                                |        |                                         |              |
| 60                                                                       |                                |        |                                         |              |
| E E                                                                      |                                |        |                                         |              |
| 33                                                                       |                                |        |                                         |              |
| 50                                                                       |                                |        |                                         |              |
| 50                                                                       |                                |        |                                         |              |
| 50<br>45<br>40                                                           |                                |        |                                         |              |
| 50<br>45<br>40<br>% 35                                                   |                                |        |                                         |              |
| 50<br>45<br>40<br>35<br>30<br>30.0                                       | 30.0                           |        |                                         |              |
| 50<br>45<br>40<br>35<br>30<br>30.0                                       | 30.0                           |        |                                         |              |
| 50<br>45<br>40<br>35<br>30<br>25                                         | 30.0                           |        |                                         |              |
| 50<br>45<br>40<br>35<br>30<br>30.0<br>25<br>20                           | 30.0                           |        |                                         |              |
| 50<br>45<br>40<br>35<br>30<br>25<br>20<br>15<br>                         | 30.0                           |        |                                         |              |
| 50<br>45<br>40<br>35<br>30<br>30.0<br>25<br>20<br>15<br>10               | 30.0                           |        |                                         |              |
| 50<br>45<br>40<br>35<br>30<br>30.0<br>25<br>20<br>15<br>10<br>5<br><br>5 | 30.0                           |        |                                         |              |

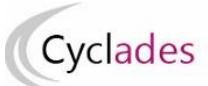

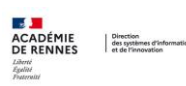

# 4. Après la délibération du jury

# 4.1. Suivre la validation des Procès-verbaux de tenue de la délibération

A l'issue des délibérations, le président (ou vice-président) de jury valide pour signature numérique le Procès Verbal de tenue de délibération directement depuis le portail jury. En tant que chef de centre de délibération, vous aurez néanmoins la possibilité de vérifier que les PV de tenue de délibération ont bien été signés pour chaque jury.

Pour cela, utilisez l'activité Délibération - Après la délibération du jury - Suivre l'édition du PV de tenue de délibération

| Délibération<br>?     | - Après la délibération du j   | ury - Suivre l'édit | ion du PV de tenue de c   | délibération | 1                                    | Examen-session :<br>CAP - 2024 - ACAD | ÉMIE DE BESANCON       |        |
|-----------------------|--------------------------------|---------------------|---------------------------|--------------|--------------------------------------|---------------------------------------|------------------------|--------|
| Période de délib      | ération * Session normale      | ~                   |                           |              |                                      |                                       |                        |        |
| Vue détaillée         |                                |                     |                           |              |                                      |                                       |                        |        |
| Modifier la rechero   | the                            |                     |                           |              |                                      |                                       |                        |        |
|                       |                                |                     |                           |              |                                      | Rechercher dans                       | les résultats:         |        |
| Jury 🗸 🔺              | Spécialité                     | ✓ ▲▼                | Date(s) de délibération V | **           | Etat d'avancement du jury            | ¥                                     | PV signé numériquement |        |
| 22137                 | Boulanger                      |                     | 11/06/2024 10:00          |              | 110 - Délibération                   |                                       | 8                      |        |
| 25306                 | Aéronautique option : systèmes |                     | 12/06/2024 10:00          |              | 110 - Délibération                   |                                       | 8                      |        |
| 32307                 | Accessoiriste réalisateur      |                     | 13/06/2024 10:00          |              | 130 - Editions après la délibération |                                       | ${ \oslash }$          |        |
| Affichage de l'élémen | t 1 à 3 sur 3 élément(s)       |                     |                           |              |                                      |                                       |                        |        |
|                       |                                |                     |                           |              |                                      |                                       |                        |        |
|                       |                                |                     |                           |              |                                      |                                       |                        |        |
|                       |                                |                     |                           |              |                                      |                                       |                        |        |
|                       |                                |                     |                           |              |                                      |                                       | Rafr                   | aîchir |

Cette activité va vous permettre de savoir si, pour un jury, le PV de délibération a été signé. Pour cela il existe 2 icônes :

🛞 indique que le PV de tenue de délibération n'a pas encore été signé pour le jury

🧭 indique que le PV de tenue de délibération a été signé pour le jury.

## 4.2. Listes de résultats

A l'issue des délibérations, c'est-à-dire lorsque le jury a validé son PV de tenue et délibération et clôturé sa délibération, je peux éditer les listes de résultats de mon centre de délibération pour ce jury.

Utilisez l'activité DELIBERATION > Après la délibération du jury > Editer les listes de résultats

Qui vous permet d'éditer 2 listes :

- Liste d'affichage des admis
- Liste des non admis

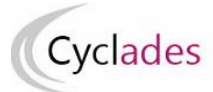

Vous sélectionnez les jurys, et la liste, puis vous cliquez sur le bouton Visualiser. Vous faites signer ces listes.

La liste d'affichage des admis :

| Liste des candidats ADMIS après délibération |                                  |                                          |  |  |
|----------------------------------------------|----------------------------------|------------------------------------------|--|--|
| Centre dé                                    | elibération : LYC BELLEVUE – TOU | LOUSE (0310038Y)                         |  |  |
| lom                                          | Prénoms                          | Décision                                 |  |  |
| IVSCOA                                       | Pr                               | Admis                                    |  |  |
| IVSCOB                                       | Pr                               | Admis                                    |  |  |
| IVSCOC                                       | Pr                               | Admis                                    |  |  |
| IVSCOD                                       | Pr                               | Admis                                    |  |  |
| IVSCOE                                       | Pr                               | Admis                                    |  |  |
| IVSCOF                                       | Pr                               | Admis                                    |  |  |
|                                              |                                  |                                          |  |  |
|                                              |                                  |                                          |  |  |
|                                              |                                  |                                          |  |  |
|                                              |                                  |                                          |  |  |
|                                              |                                  |                                          |  |  |
|                                              |                                  |                                          |  |  |
|                                              |                                  |                                          |  |  |
|                                              |                                  |                                          |  |  |
|                                              |                                  |                                          |  |  |
|                                              |                                  |                                          |  |  |
|                                              |                                  |                                          |  |  |
|                                              |                                  |                                          |  |  |
|                                              |                                  |                                          |  |  |
|                                              |                                  |                                          |  |  |
|                                              |                                  |                                          |  |  |
|                                              |                                  |                                          |  |  |
|                                              |                                  |                                          |  |  |
|                                              |                                  |                                          |  |  |
|                                              |                                  |                                          |  |  |
|                                              |                                  |                                          |  |  |
|                                              |                                  |                                          |  |  |
|                                              |                                  |                                          |  |  |
| Décultate publiée coue réconus de la vé      | arification dee DV Cignature d   | u président du juny ou du chef de contre |  |  |

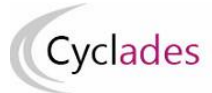

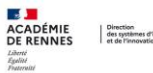

La liste des non admis :

|                    | AC                  |                               | OUSE                           | 27/06/2024 00:00           |
|--------------------|---------------------|-------------------------------|--------------------------------|----------------------------|
|                    | CERTIFICAT          | D'APTITUDE PROF               | ESSIONNELLE                    |                            |
|                    |                     | Session 2024                  |                                |                            |
|                    | Jury : 25305        | - Aéronautique opt            | ion : avionique                |                            |
|                    | Liste des can       | didats non admis ap           | orès délibération              |                            |
|                    | Centre délibération | n : LYC BELLEVUE - TOU        | LOUSE (0310038Y)               |                            |
| A ne pas afficher. |                     |                               |                                |                            |
| Numéro             | Nom                 | Prénoms                       | Décision                       | Moyenne                    |
| 02426031536-001    | LIVSCOG             | Pr                            | Refusé                         | 8.04                       |
|                    | Motif(s             | ) de refus : Moyenne générale | inférieure à 10, Moyenne profe | ssionnelle inférieure à 10 |
|                    | LIVSCOH             | Pr                            | Refusé                         | 8 13                       |
| 02426031537-001    | LIVOCOTI            |                               | 1101000                        | 0.10                       |

### 4.3. Clôture des délibérations des jurys du centre

Les listes de résultats ont été produites et tous les PV sont validés par les présidents (ou vice-présidents) de jury (voir chapitre 4.1), vous pouvez terminer la délibération des jurys de votre centre. Les jurys sont normalement à l'état « 130 - *Editions après la délibération »*; ils vont passer à l'état 140.

Utilisez l'activité *DELIBERATION > Après la délibération du jury > Terminer la délibération des jurys* Sélectionnez la période de délibération et cliquez sur le bouton **Terminer délibération**.

| Délibération                               | - Après la délibération du jury - Terminer la délibération des jurys 🔞 | (         | CAP - 2024 - ACADÉMIE DE<br>FOULOUSE | <b>1</b>     |
|--------------------------------------------|------------------------------------------------------------------------|-----------|--------------------------------------|--------------|
| Période de délibe                          | ération * Session normale                                              |           |                                      |              |
| Vue synthétique                            | /ue détaillée                                                          |           |                                      |              |
| <ul> <li>Liste des états des ju</li> </ul> | Irys Etat                                                              | NIb junze | Action                               |              |
| 000                                        | Délibération non commencée                                             | 0         | Action                               |              |
| 105                                        | Modification de notes avant la délibération                            | 0         |                                      |              |
| 110                                        | Délibération                                                           | 4         |                                      |              |
| 120                                        | Edition du PV de tenue de délibération par le jury                     | 0         |                                      |              |
| 130                                        | Editions après la délibération                                         | 1         | Terminer                             | délibération |
| 140                                        | Délibération terminée pour le jury                                     | 0         |                                      |              |
| 198                                        | Délibération verrouillée pour le jury                                  | 0         |                                      |              |
|                                            |                                                                        |           | R                                    | afraîchir    |

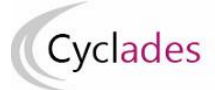

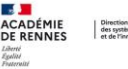

Une boîte de dialogue s'affiche et vous demande de confirmer, cliquez sur OK (ou annulez la demande...).

**Remarque importante** : l'écran de cette activité ressemble fortement à l'écran de l'activité *Gérer l'avancement des jurys*. Ces 2 activités ne doivent cependant pas être confondues. Dans cette activité le bouton **Terminer délibération** correspond à un acte de gestion **normal** à contrario de l'activité *Gérer l'avancement des jurys* qui permet de gérer des situations qui doivent rester **exceptionnelles**.

#### Autre façon de terminer la délibération :

Vous pouvez éventuellement être amené à terminer la délibération pour un jury, vous utilisez alors l'onglet *Vue détaillée* qui vous permet aussi d'effectuer la clôture d'un jury.

Pour cela, cliquez sur l'onglet « Vue détaillée » :

| Période de de   | élibération * | Session normale | ~ |
|-----------------|---------------|-----------------|---|
| Vue synthétique | Vue détail    | lée             |   |

Des critères de recherche vous sont proposés pour retrouver le jury :

| Recherche                             | ()                    |
|---------------------------------------|-----------------------|
| Etat du jury                          |                       |
| Egal                                  |                       |
| · · · · · · · · · · · · · · · · · · · |                       |
|                                       |                       |
| O Voir plus de critères de recherche  |                       |
|                                       |                       |
|                                       | Rechercher Rafraîchir |

**Note** : si vous avez vraiment beaucoup de jurys dans votre centre, vous remarquez que vous avez à ce stade d'autres critères de recherche accessibles en cliquant sur le lien « *Voir plus de critères de recherche* » :

| Recherche                                                                                                    |                                                                                              | ? 🗙 |
|----------------------------------------------------------------------------------------------------|----------------------------------------------------------------------------------------------|-----|
| <ul> <li>Arbre des critères de recherche</li> <li>Filtrer</li> <li>Code jury</li> <li>Etat du jury</li> <li> </li> <li>Etat du jury</li> <li> </li> <li>Spécialité         </li> </ul> | Etat du jury –<br>Egal –<br>Ajouter                                                          | ×   |
|                                                                                                    | Voir moins de critères de recherche         Rechercher           Rafraichi         Rafraichi | ir  |

Une fois que vous avez cliqué sur le bouton « *Rechercher* », les jurys répondant aux critères de recherche saisis sont affichés.

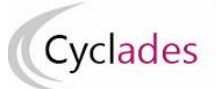

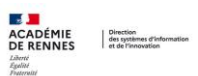

Pour chaque jury est affiché son code, la spécialité et l'état du jury.

Dans la colonne « *Nouvel état* » du jury à terminer, sélectionnez l'état « 140 *Délibération terminée pour le jury* » puis n'oubliez pas d'enregistrer :

| Vue synthétique Vue détaillée |                                |                           |                                      |                           |                               |     |            |
|-------------------------------|--------------------------------|---------------------------|--------------------------------------|---------------------------|-------------------------------|-----|------------|
| Modifier la recherche         |                                |                           |                                      |                           | Rechercher dans les résultats |     |            |
| Jury                          | Spécialité 🗸                   | Date(s) de délibération 🗸 | Etat d'avancement du jury            | PV signé<br>numériquement | Nouvel état                   | A 7 | Historique |
| 22137                         | Boulanger                      | 11/06/2024 10:00          | 110 - Délibération                   | ۲                         |                               | ~   | Q          |
| 25306                         | Aéronautique option : systèmes | 12/06/2024 10:00          | 110 - Délibération                   | ۲                         |                               | ~   | Q          |
| 32307                         | Accessoiriste réalisateur      | 13/06/2024 10:00          | 130 - Editions après la délibération | $\odot$                   |                               | ~   | ٩          |
|                               |                                |                           |                                      |                           |                               |     |            |
|                               |                                |                           |                                      |                           | Exporter Enregistrer          | R   | afraichir  |

Vous contrôlez enfin que l'état d'avancement du jury est bien mis à jour dans la colonne « *Etat d'avancement du jury* ».

Sur cette activité, vous pouvez également vérifier si tous les PV de délibération ont été signés et vous avez accès à l'historique des modifications qui ont lieu sur le jury (modification de l'état avec la date/heure et par qui).

#### Exemple pour le jury 32307 :

| ury : 32307                                                                                                |                     |                                        |
|----------------------------------------------------------------------------------------------------|---------------------|----------------------------------------|
| Etat                                                                                                    | Date / heure        | Modifié par                            |
| Etat : 110 - Délibération -> 120 - Edition du PV de tenue de délibération par le<br>jury                   | 04/06/2024<br>11:57 | pierre dubois (32307)                  |
| Etat : 120 - Edition du PV de tenue de délibération par le jury -> 130 - Editions<br>après la délibération | 04/06/2024<br>11:57 | pierre dubois (32307)                  |
| Etat : 130 - Editions après la délibération -> 110 - Délibération                                          | 04/06/2024<br>16:44 | cyclades-dir-0250001r@ac-<br>rennes.fr |
| Etat : 110 - Délibération -> 130 - Editions après la délibération                                          | 04/06/2024<br>16:44 | cyclades-dir-0250001r@ac-<br>rennes.fr |